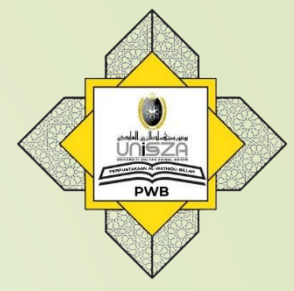

# How to Access

## **E-Thesis**

## Go to Library Portal. Type "perpustakaan.unisza.edu.my"

| → C  perpustakaan.unisza.edu.my/index.php?lang=en                                                                                                    | r \star 🛊 🗊 🛛                   |
|----------------------------------------------------------------------------------------------------|---------------------------------|
| Welcome to the Official Website of Perpustakaan Al-Wathiqu Billah, Universiti Sultan Zainal Abidin 🛛 👔 💿 💿                                                                                                    | Direktori Staf $\rightarrow$    |
| Reit, سينة سلورين العابسين<br>UNIVERSITI SULTAN ZAINAL ABIDIN<br>UNIVERSITI SULTAN ZAINAL ABIDIN<br>COP-668 7761                                                                                                    | Q Search                        |
| HOME PROFILE RESOURCES SERVICES RESEARCH SUPPORT LIBCATALOG DOWNLOAD                                                                                                    |                                 |
| 1 NO<br>POVERTY       2 ZERO<br>HUNGER       3 GOOD HEALTH<br>AND WELL-BEING       4 QUALITY<br>EDUCATION       5 GENDER<br>EQUALITY       6 CLEAN WATER<br>AND SANITATION         1 NO<br>POVERTY       2 SECOND       3 AND WELL-BEING<br>-///       4 QUALITY<br>DIDIDI       5 GENDER<br>                                                                                                    |                                 |
| Image: Substainable bevelopment                                                                                                    | يونيور سيتأوسلطان زين العابدين  |
| 13 climate<br>Second Water<br>14 UFE<br>15 UFE<br>15 UFE<br>15 UFE<br>15 UFE<br>15 UFE<br>15 UFE<br>15 UFE<br>16 PACE, NUSTICE<br>INSTITUTIONS<br>INSTITUTIONS<br>INTOTONS<br>INSTITUTIONS<br>INSTITUTIONS<br>INTOTONS<br>INSTITUTIONS<br>INTOTONS<br>INTOTONS<br>IN | UNIVERSITI SULTAN ZAINAL ABIDIN |
| PWB, UniSZA supports the sustainable development                                                                                                    | goals                           |
|                                                                                                    |                                 |

#### 1<sup>st</sup> Way

### Step 2

### Click on 'WEBINFOLINE'

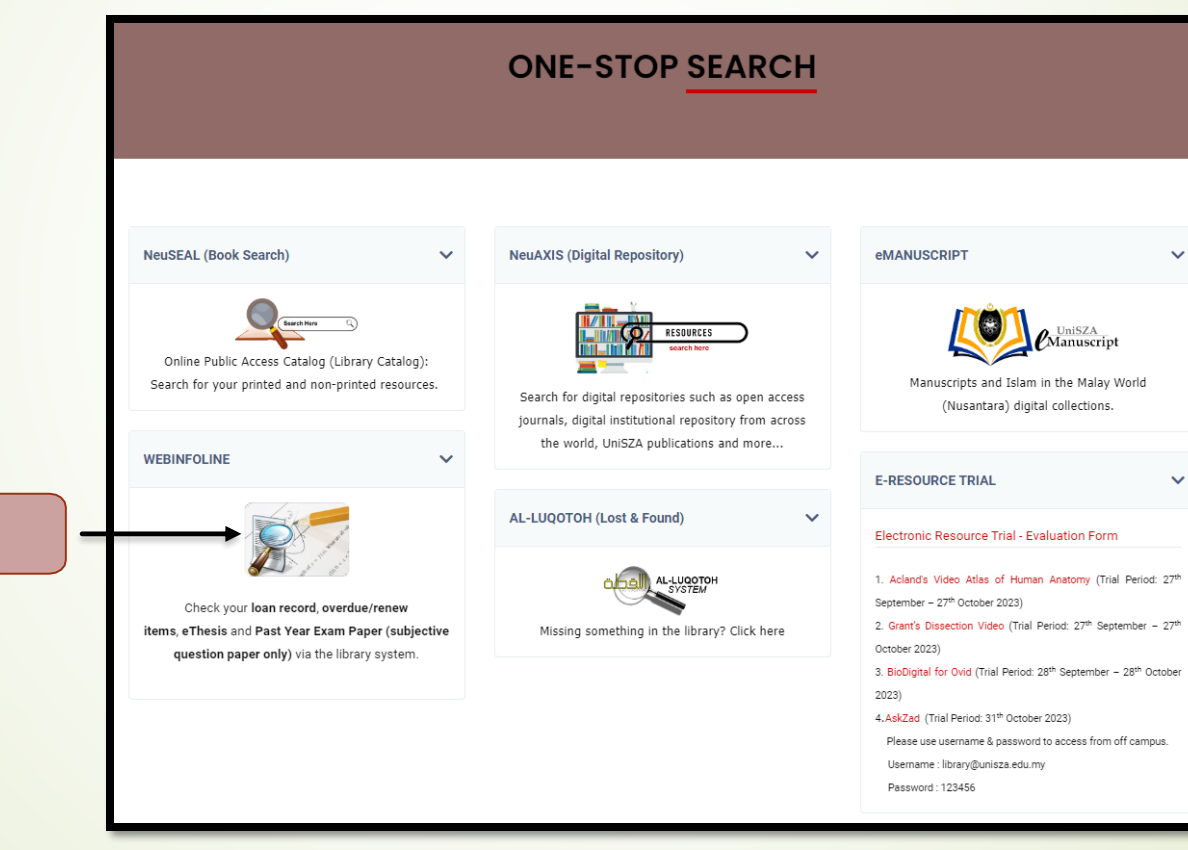

**Click Here** 

1. Key in your Patron ID (Student / Staff ID). 2. Enter your password. 3. Click 'Login'.

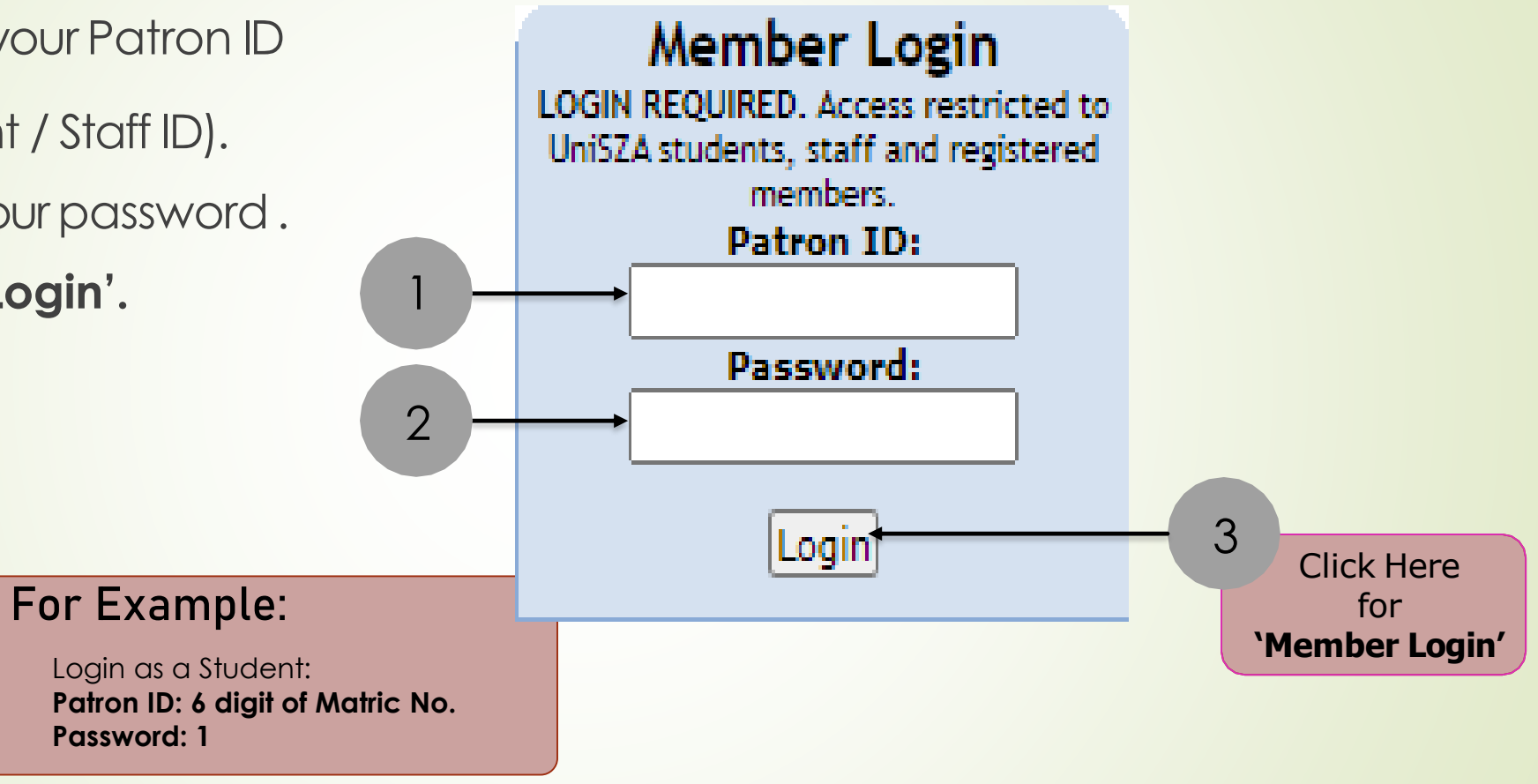

Select 'WebInfoline' from the list.

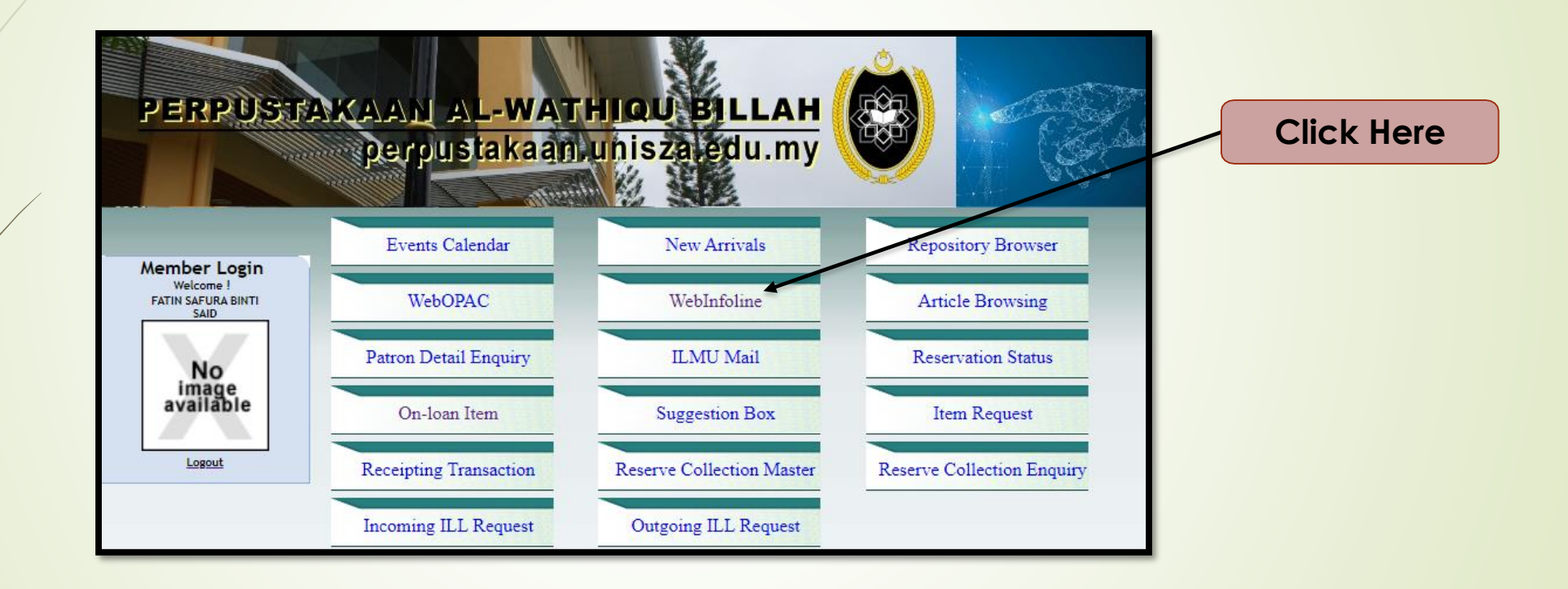

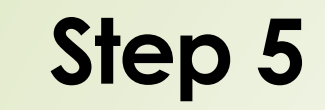

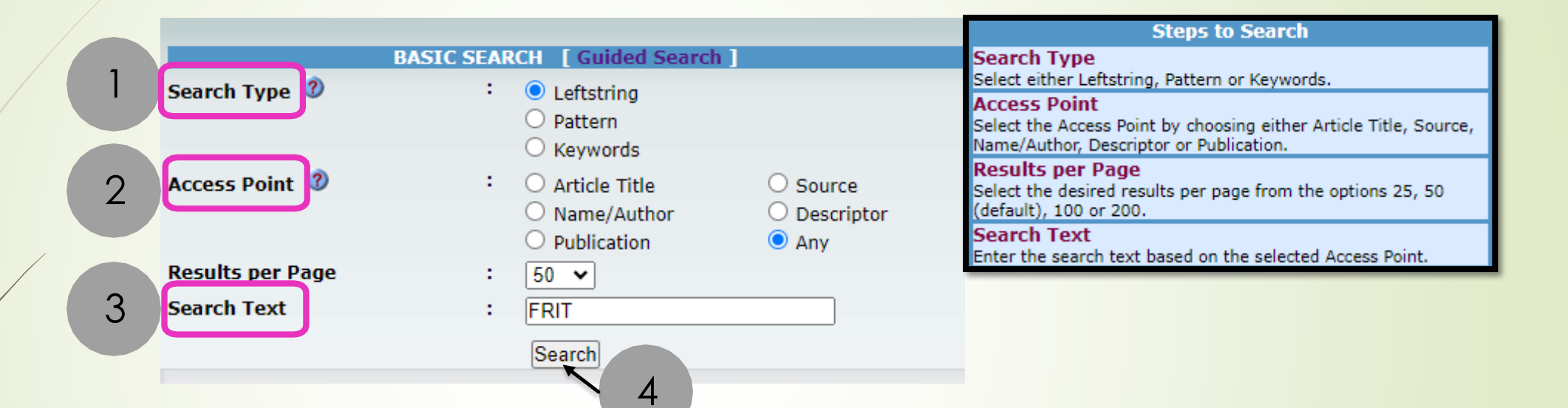

1. For the **Search Type**, select 'Leftstring'.

- 2. For the Access Point, select 'Any'.
- 3. For the **Search Text**, type short name of your faculty. For example, FRIT, FPP etc.
- 4. Click on the **Search** button.

Lists of thesis appear. Select and click one of the results.

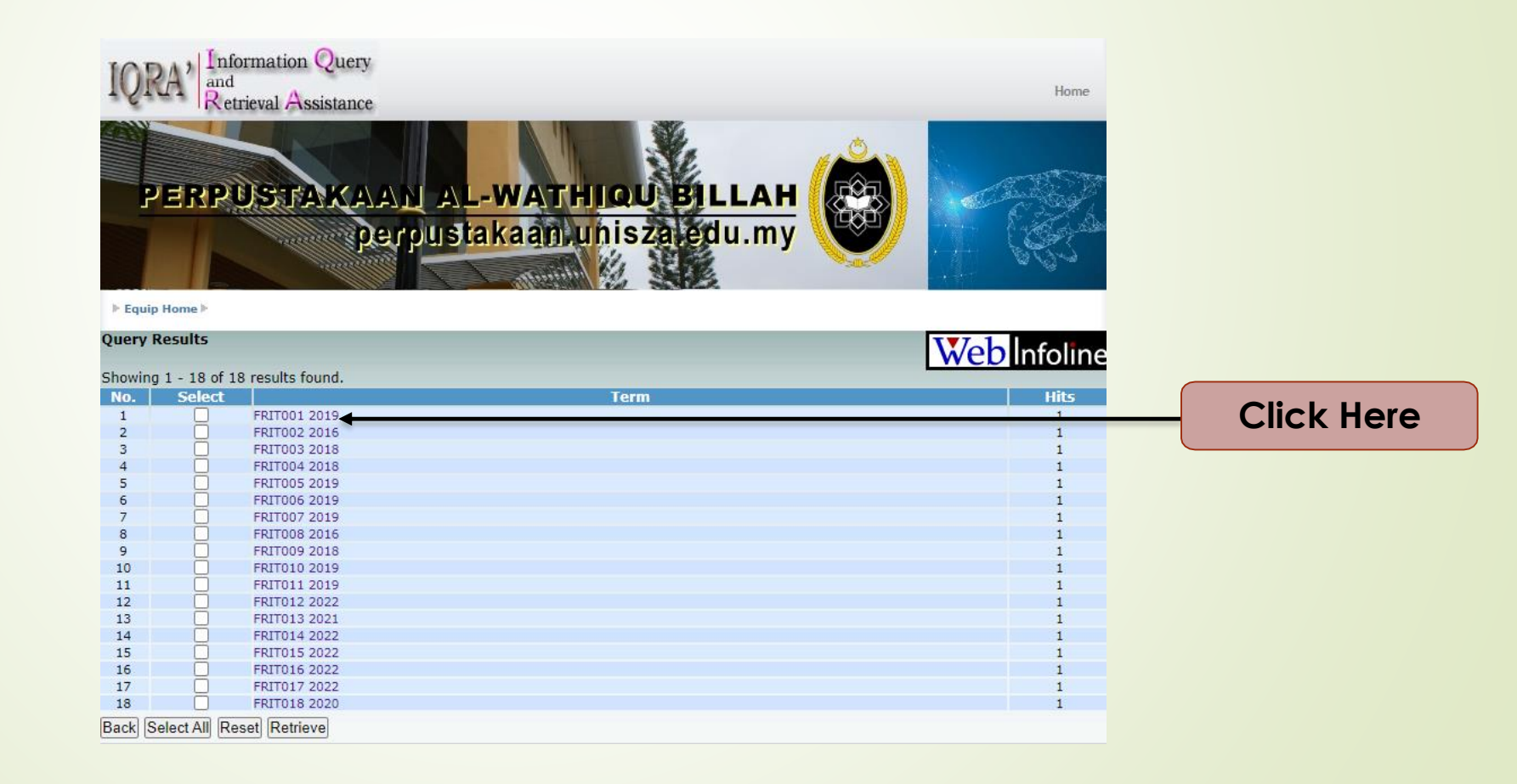

#### Go and click the URL

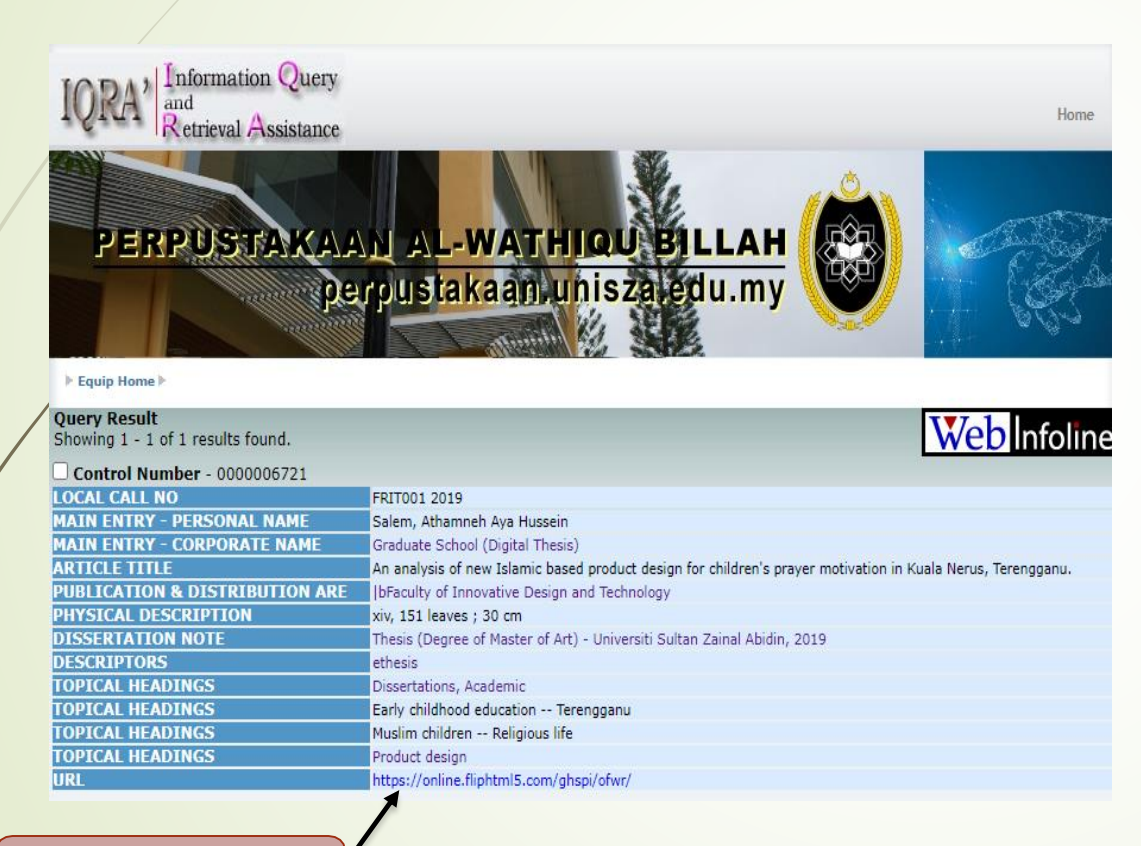

#### **Click Here**

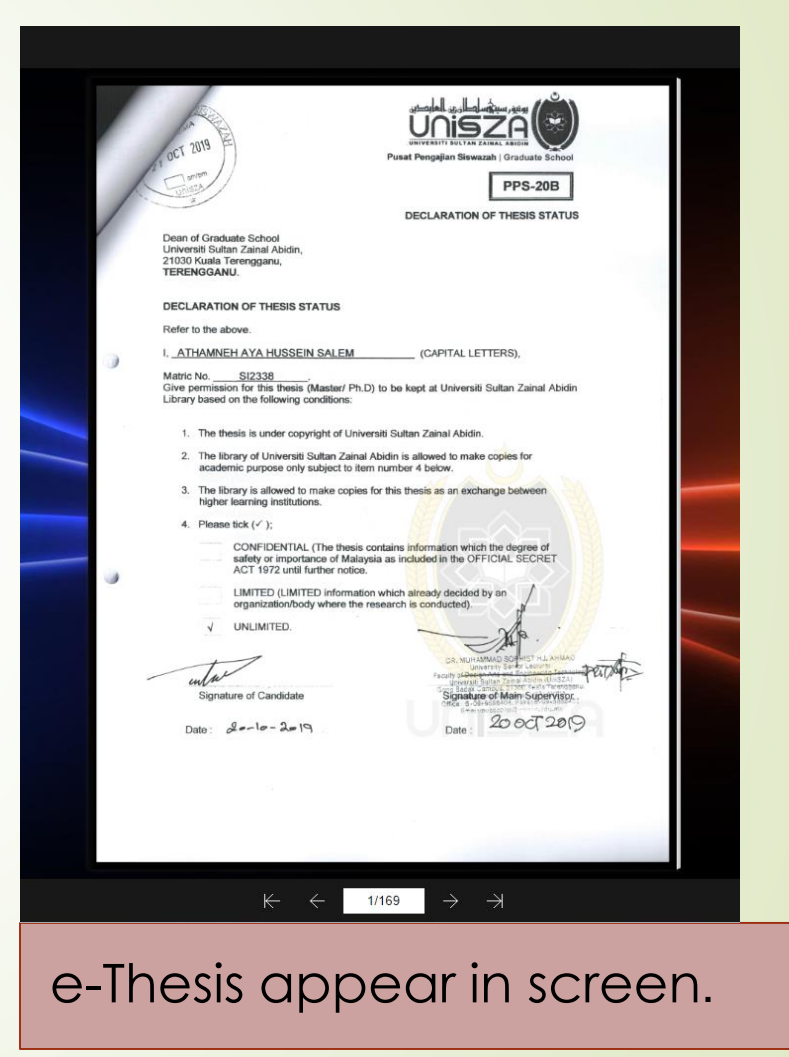

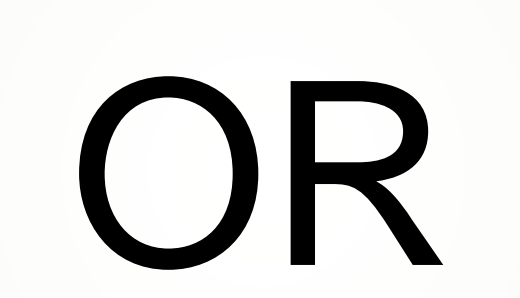

2<sup>nd</sup> Way

### 1. Repeat "Step 1 – Step 4".

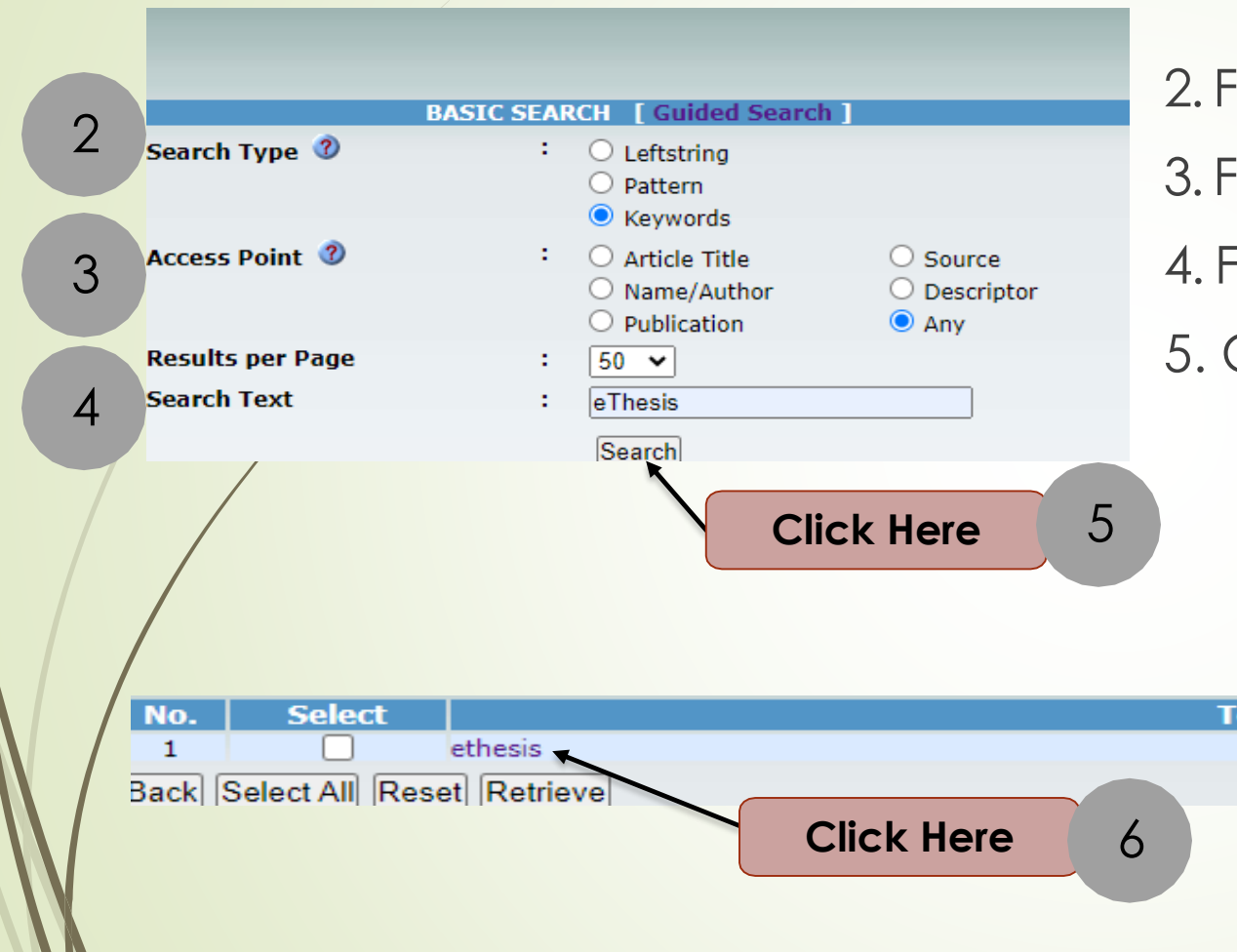

2. For the **Search Type**, select **'Keywords'**. 3. For the Access Point, select 'Any'. 4. For the **Search Text**, type eThesis. 5. Click on the **Search** button.

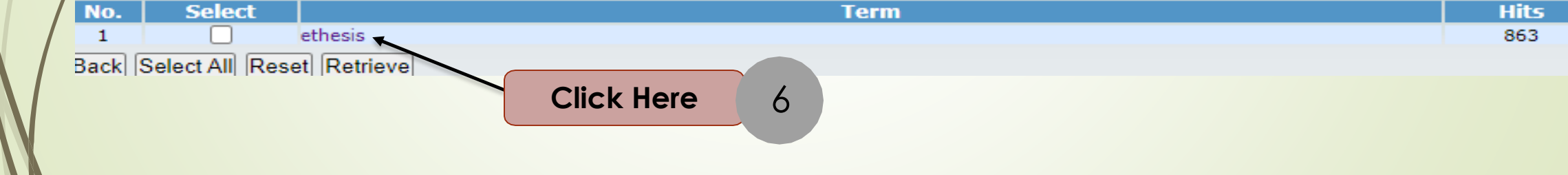

#### Lists of thesis appear. Select and click one of the results.

7

|                   |                                     |                                                                                                    | ere                                 |
|-------------------|-------------------------------------|----------------------------------------------------------------------------------------------------|-------------------------------------|
| Query             | Results                             |                                                                                                    | Weblefoling                         |
| Showin<br>[ First | ng 1 - 50 of 8<br>  <b>Previous</b> | 363 results found.<br>1 2 3 4 5 6 7 8 9 10   Next   Last ]                                                                                                    | WCDIMONING                          |
| No.               | Select                              | Article Title                                                                                                    | Source Author                       |
| 1                 |                                     | Population divergence of swamp EEL (Monopterus albus) in East Coast of Peninsular Malaysia using<br>mitochondrial DNA analysis / Aliyu Garba Khaleel.                                | Khaleel, Aliyu Garba                |
| 2                 |                                     | A decade of intercomparative studies on haze episodes in Malaysia : :air quality assessment and prognosis<br>using multivariate techniques.                                          | Ku Mohd Kalkausar Ku<br>Yusof       |
| 3                 |                                     | The economic viability of sustainable paddy farming system: the case from KETARA, IADA, Terengganu.                                                                                  | Khairun Nisaa' Mohd<br>Nor          |
| 4                 |                                     | Ethnobotany, anatomy, biological activity and chemical composition of syzygium polyanthu (wight) walp.                                                                               | Mahmoud Dogara<br>Abdulrahman       |
| 5                 |                                     | Soil water regimes and glycine betaine response on physiology, yield and biochemical reactions of rice<br>(oryza sativa) plants.                                                     | Mohamad Badrul<br>Hisyam Mat Lazim  |
| 6                 |                                     | Effects of drying conditions on physical, chemical and biological properties of betel (piper betle L.) leaves<br>powders and its application in lemongrass-scented betel tea.        | Mazaitul Akma Suhaim                |
| 7                 |                                     | Determination of heavy metals in fish and crustacean in Sungai Balok at Kuantan, Pahang.                                                                                             | Aishatul Amiera Abdul<br>Halim      |
| 8                 |                                     | Improving growth, physiology and yield of rice plants and nutrients under different water regimes using<br>proline / Mohd Khairi bin Che Lah.                                        | Mohd Khairi Che Lah                 |
| 9                 |                                     | Prediction models for improved marine water quality index in mangrove estuarine in Malaysia.                                                                                         | Mohd Saiful Samsudin                |
| 10                |                                     | Pengaruh kompetensi jawi dan penguasaan transliterasi terhadap tahap kemahiran jawi dalam kalangan<br>guru pendidikan Islam di Terengganu.                                           | Asyraf Ridwan Ali                   |
| 11                |                                     | Adverse drug reaction reporting : a comparative study of knowledge, attitude and learning experience<br>between medical students of Malaysia and Nigeria / Abdullahi Rabiu Abubakar. | Abdullahi Rabiu<br>Abubakar         |
| 12                |                                     | Psychosocial burden and its associated factors among women with abnormal pap smear results post<br>colposcopy in the East Coast of Peninsular Malaysia / Afiqah Mat Zin.             | Afiqah Mat Zin                      |
| 13                |                                     | Self-care practice and its associated factors among type II diabetic patients attending selected Government<br>Hospitals in Irbid, Jordand / Ahmad Ali Al Omari.                     | Al Omari, Ahmad Ali                 |
| 14                |                                     | Pharmacogevigilance in drug safety : knowledge attitudes and practice among final-year medical and<br>pharmacy students in Peninsular Malaysia / Adamu Yau.                          | Yau, Adamu                          |
| 15                |                                     | Comparative analysis of classical test theory and item response theory using chemistry achievement test in Kano, Nigeria.                                                            | Ado Abdu Bichi                      |
| 16                |                                     | Manhaj dakwah Syeikh Haji Muhammad Wali Al-Khalidy di Aceh.                                                                                                    | Abdullah Arif, Epan<br>Juanda       |
| 17                |                                     | The role of school, teachers and parents in solving truancy among secondary school students in Kuala<br>Terengganu, Malaysia.                                                        | Sadiq Ibrahim<br>Mijinyawa          |
| 18                |                                     | Penubuhan kaedah-kaedah tatacara mal (bahagian sokongan keluarga) Mahkamah Syariah Terengganu<br>menurut Maqasid al-Shariah.                                                         | Mohd Amir Haji<br>Arifin@Mohd Rifin |
| 19                |                                     | The role of environmental factors in shaping human behaviour : a comparative analysis of Western and<br>Islamic views.                                                               | Nasir, Najaatu                      |
| 20                |                                     | Aplikasi kaedah terjemahan ayat Al-Quran dalam kalangan guru pendidikan Islam di wilayah Narathiwat<br>Thailand.                                                                     | Sukri Berahim                       |
| 21                |                                     | Determinants of Malaysian agribusiness small medium enterprises' (ASMEs) business performance.                                                                                       | Alageasan Dhayalan                  |
| 22                |                                     | Amalan pentaksiran pembelajaran dalam kalangan pensyarah Institut Pendidikan Guru (IPG).                                                                                             | Yuslaini Yunus                      |
| 23                |                                     | Pembangunan model amalan organisasi pembelajaran abad ke-21 bagi sekolah berasrama penuh di                                                                                          | Mazni Salleh                        |

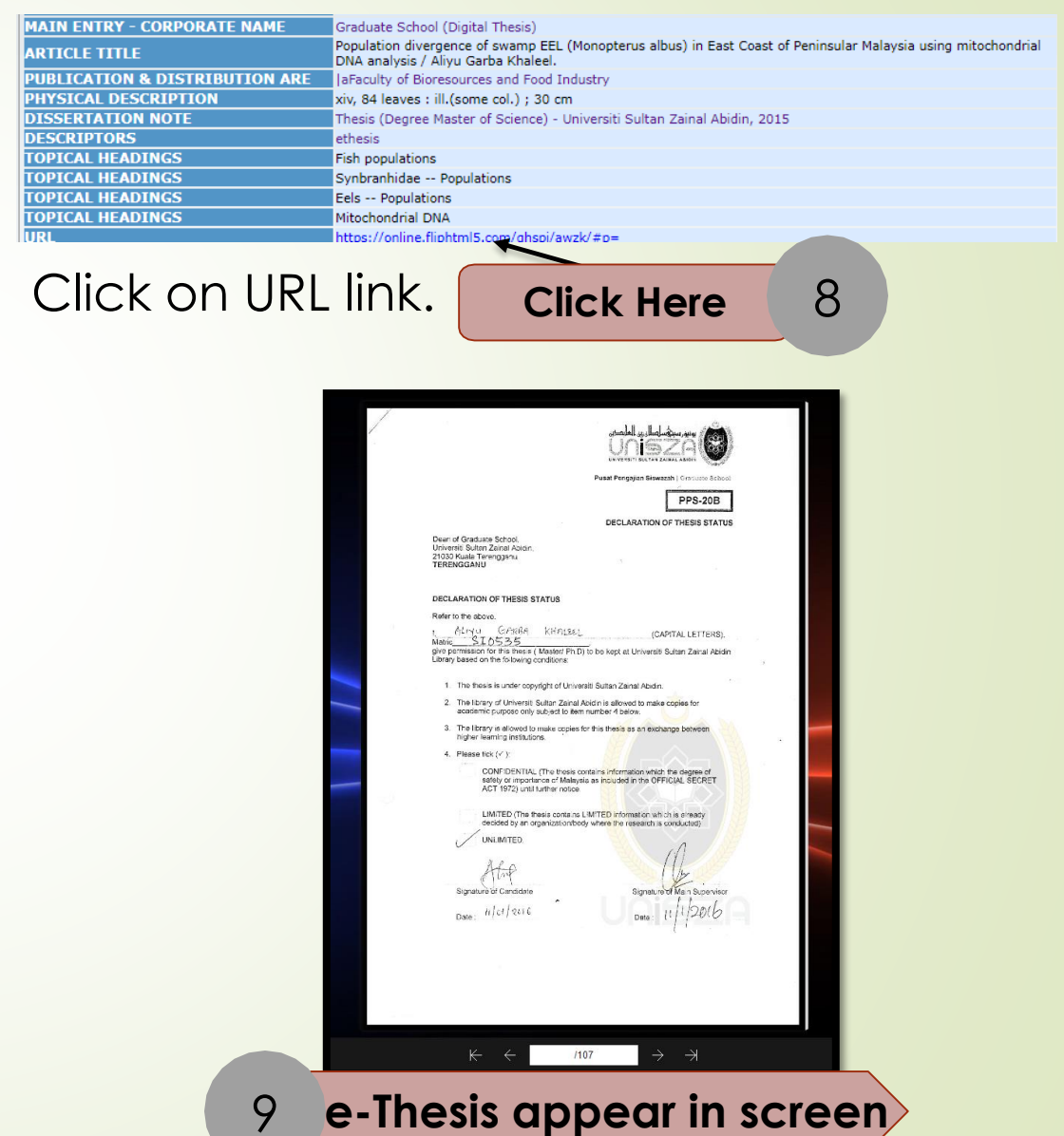

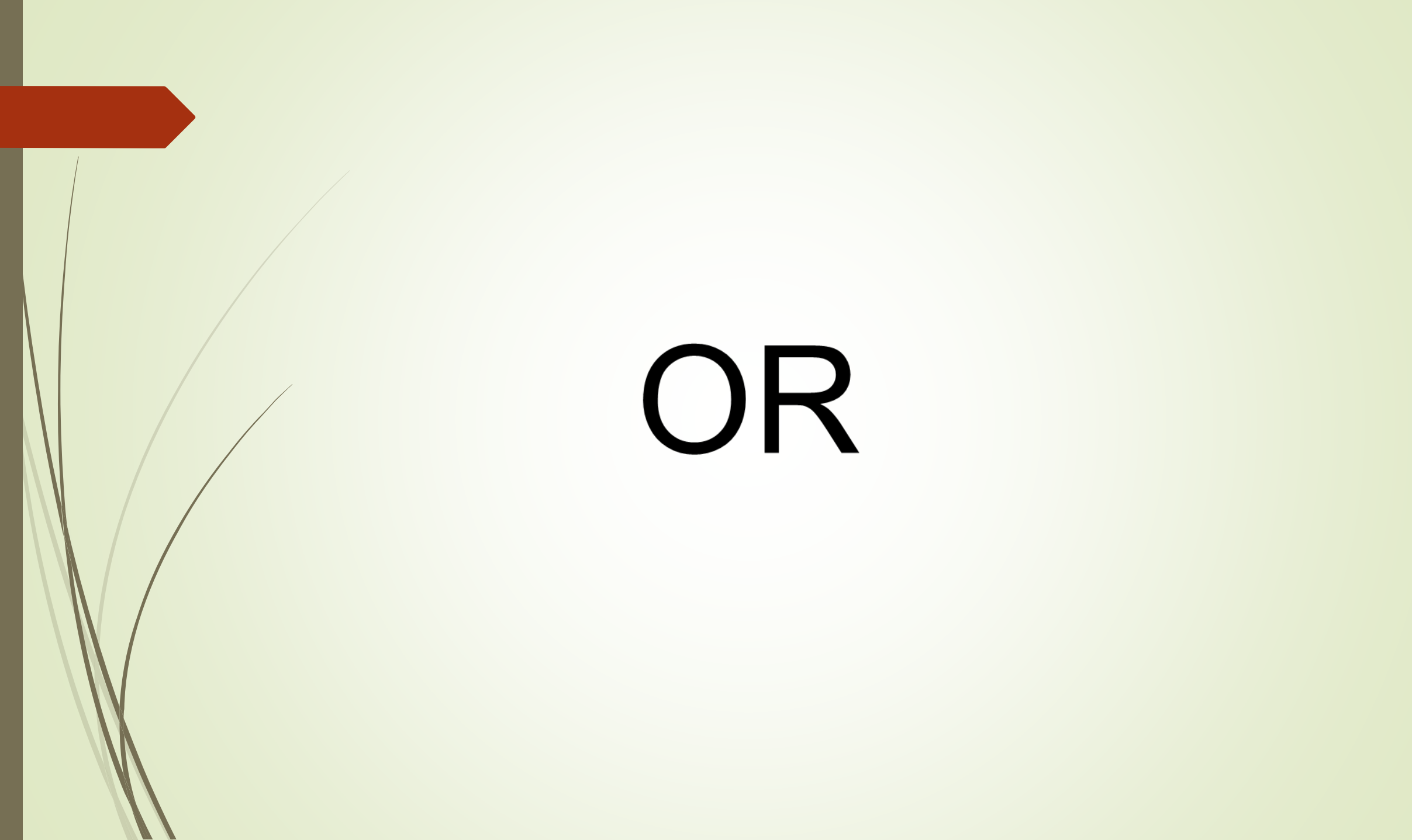

### **3<sup>rd</sup> Way** 1. Repeat "**Step 1 – Step 4**".

|   |                  | BASIC SEARC | Guided Search                                                     |                                                             |
|---|------------------|-------------|-------------------------------------------------------------------|-------------------------------------------------------------|
| 2 | Search Type      | : (         | <ul> <li>Leftstring</li> <li>Pattern</li> <li>Keywords</li> </ul> |                                                             |
| 3 | Access Point 📀   | : (         | Article Title                                                     | <ul> <li>Source</li> <li>Descriptor</li> <li>Any</li> </ul> |
|   | Results per Page | : [         | 50 V                                                              | C Ally                                                      |
| 4 | Search Text      | : [         | aculty<br>Search                                                  |                                                             |
|   |                  |             | Click                                                             | Here 5                                                      |

2. For the **Search Type**, select **'Leftstring'**.

- 3. For the Access Point, select 'Any'.
- 4. For the **Search Text**, type faculty.
- 5. Click on the **Search** button.

### Select and click any faculty name from the list.

|   | No. | Select | Term                                                    | Hits |  |
|---|-----|--------|---------------------------------------------------------|------|--|
|   | 1   |        | Faculty of Agriculture and Biotechnology                | 1    |  |
|   | 2   |        | Faculty of Agriculture, Biotechnology and Food Sciences | 1    |  |
|   | 3   |        | Faculty of Applied Social Sciences                      | 1    |  |
|   | 4   |        | Faculty of Applied Social Sciences                      | 64   |  |
|   | 5   |        | Faculty of Bioresources and Food Industry               | 15   |  |
|   | 6   |        | Faculty of Bioresources and Food Industry               | 60   |  |
|   | 7   |        | Faculty of Bioresources and Food Industry               | 1    |  |
|   | 8   |        | Faculty of Bioresources and Food Industry               | 1    |  |
|   | 9   |        | Faculty Of Bioresources and Food Industry               | 1    |  |
|   | 10  |        | Faculty of Business and Management                      | 84   |  |
|   | 11  |        | Faculty of Economics and Management                     | 1    |  |
|   | 12  |        | Faculty of Economics and Management Sciences            |      |  |
| / | 13  |        | Faculty of Health Sciences                              | 37   |  |
|   | 14  |        | Faculty of Health Sciences                              | 1    |  |
|   | 15  |        | Faculty of Informatics and Computing                    | 118  |  |
|   | 16  |        | Faculty of Informatics and Computing                    | 1    |  |
|   | 17  |        | Faculty of Innovative Design and Technolog              | 1    |  |
|   | 18  |        | Faculty of Innovative Design and Technology             | 2    |  |
|   | 19  |        | Faculty of Innovative Design and Technology             | 14   |  |
|   | 20  |        | Faculty of Innovative Design & Technology               | 4    |  |
|   | 21  |        | Faculty of Islamic Contemporary Studie                  | 1    |  |
|   | 22  |        | Faculty of Islamic Contemporary Studies                 | 246  |  |
|   | 23  |        | Faculty of Islamic Contemporary Studies                 | 1    |  |
|   | 24  |        | Faculty of Language and Communication                   | 91   |  |
|   | 25  |        | Faculty of languages and Communication                  | 10   |  |
|   | 26  |        | Faculty of Languages and Communication                  |      |  |

#### Lists of thesis appear. Select and click one of the results.

|   |     |                                                                                                    |                                                                                                    |        | <b>K</b> hele                        |
|---|-----|----------------------------------------------------------------------------------------------------|----------------------------------------------------------------------------------------------------|--------|--------------------------------------|
|   | No. | Select                                                                                                    | Article Title                                                                                                    | Source | Author                               |
| / | 1   | Image: A start and a start a start | Faktor-faktor penentu dan sikap terhadap penggunaan inovasi organisasi dalam kalangan guru.                                                                   |        | Badariah Muda                        |
|   | 2   |                                                                                                    | Multivariate analysis of a multicomponent model of archery performance.                                                                                       |        | Rabiu Mu'azu Muza                    |
|   | 3   |                                                                                                    | Sokongan sosial keluarga dan bentuk halangan kepada penagih opiat dalam pemulihan di Negeri<br>Terengganu.                                                    |        | Farah Syazrah binti Mohd<br>Ghazalli |
|   | 4   |                                                                                                    | The impact of cultural factors on interculturalcompetence among nigerian national petroleum<br>corporation employees.                                         |        | Shittu Rukayat Aduke                 |
|   | 5   |                                                                                                    | laImpak kepimpinan lestari dan nilai budaya melayu terhadap kualiti hidup komuniti Pesisir Kabupaten<br>Bintan, Kepulauan Riau                                |        | Endri Sanopaka                       |
|   | 6   |                                                                                                    | Amalan pengurusan institusi jagaan (berkediaman) bagi anak yatim dan miskin di Negeri Terengganu.                                                             |        | Azlini Chik                          |
|   | 7   |                                                                                                    | Pembinaan instrumen psikometrik untuk mengukur tahap tingkahlaku hasrat bunuh diri dalam kalangan penagih dadah di pusat pemulihan.                           |        | Norshahira binti Osman               |
|   | 8   |                                                                                                    | Pembinaan instrumen kepulihan penagihan dadah untuk mengukur tahap kesembuhan penagih di<br>pusat pemulihan.                                                  |        | Siti Norashida binti Mohd<br>Rashid  |
|   | 9   |                                                                                                    | The impact of destination and tourist behavioural attributes towards tourist loyalty in Jurusalem,<br>Palestine: the mediating effect of political stability. |        | Edais Shehab Nafeth                  |
|   | 10  |                                                                                                    | Wau Kapal: budaya benda warisan Selangor.                                                                                                    |        | Abdullah Anas Abu Bakar              |
|   | 11  |                                                                                                    | The structure hydraulic model design based on gis spatial model for sedimentation problems<br>management in Binanga Aron river basin, Indonesia.              |        | Novdin Manoktong Sianturi            |
|   | 12  |                                                                                                    | Hubungan antara modal sosial, kesihatan mental dan kualiti hidup bagi golongan B40 di Pantai Timur<br>Semenanjung Malaysia.                                   |        | Mohd Zainul Ariffin Zolkifeli        |
|   | 13  |                                                                                                    | The relationship of push and pull travel motivation on satisfaction and visitation to Terengganu.                                                             |        | Hasan, Tawfik Mohammed<br>Hazaea     |
|   | 14  |                                                                                                    | Analisis penyertaan orang Batek dalam ekopelancongan di Taman Negara Kuala Tahan, Pahang.                                                                     |        | Mohamad Asmawi Ibrahim               |
|   | 15  |                                                                                                    | The impact of leadership, community participation, organizational capacity and branding on<br>sustainable development of homestays in Malaysia.               |        | Hawa Husna Ab Ghani                  |

Click Horo

#### Click on URL

| LOCAL CALL NO                  | FSSG001 2018                                                                                |
|--------------------------------|---------------------------------------------------------------------------------------------|
| MAIN ENTRY - PERSONAL NAME     | Badariah Muda                                                                               |
| MAIN ENTRY - CORPORATE NAME    | Graduate School (Digital Thesis)                                                            |
| ARTICLE TITLE                  | Faktor-faktor penentu dan sikap terhadap penggunaan inovasi organisasi dalam kalangan guru. |
| PUBLICATION & DISTRIBUTION ARE | bFaculty of Applied Social Sciences                                                         |
| PHYSICAL DESCRIPTION           | xix, 353 pages : ill. (some col.) ; 31 cm                                                   |
| DISSERTATION NOTE              | Thesis (Ijazah Doktor Falsafah) - Universiti Sultan Zainal Abidin, 2018                     |
| DESCRIPTORS                    | ethesis                                                                                     |
| TOPICAL HEADINGS               | Education Malaysia 21st century                                                             |
| TOPICAL HEADINGS               | Educational planning Malaysia                                                               |
| GEOGRAPHIC NAME AS SUBJECT     | Educational innovations                                                                     |
| URL                            | https://online.fliphtml5.com/ghspi/svep/                                                    |

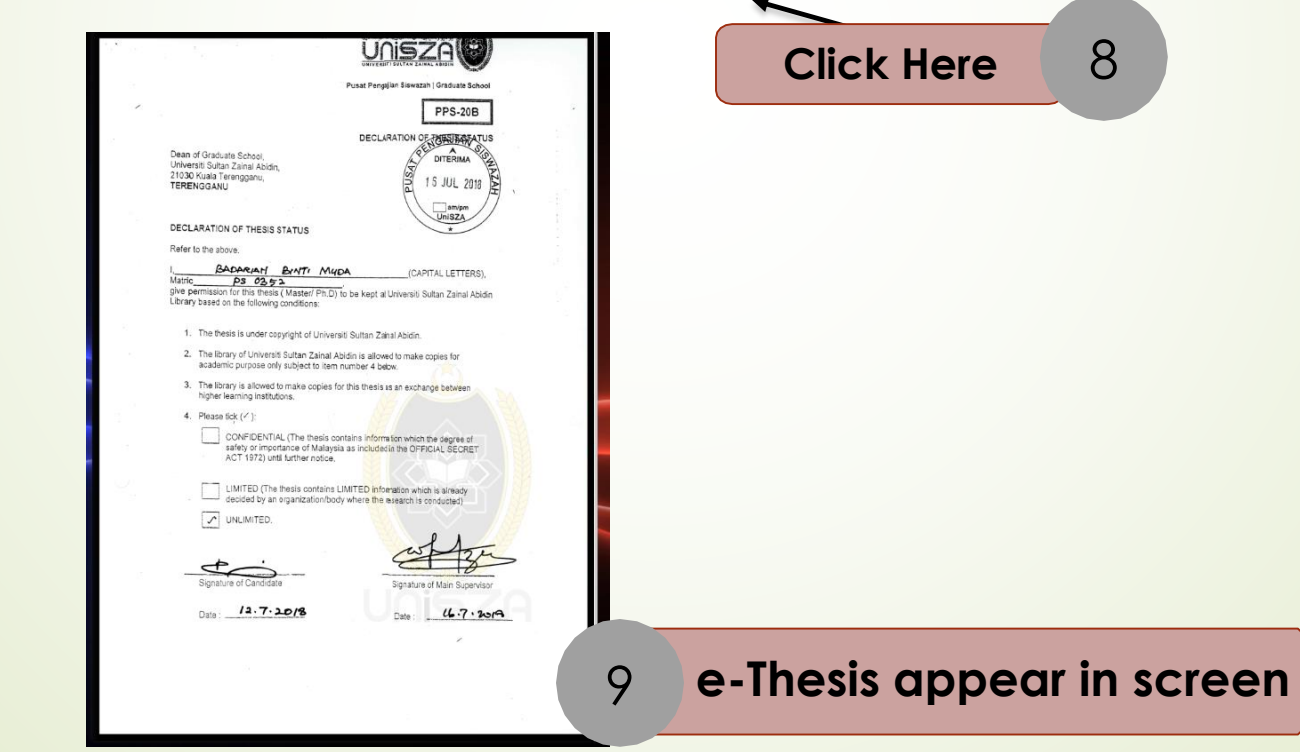

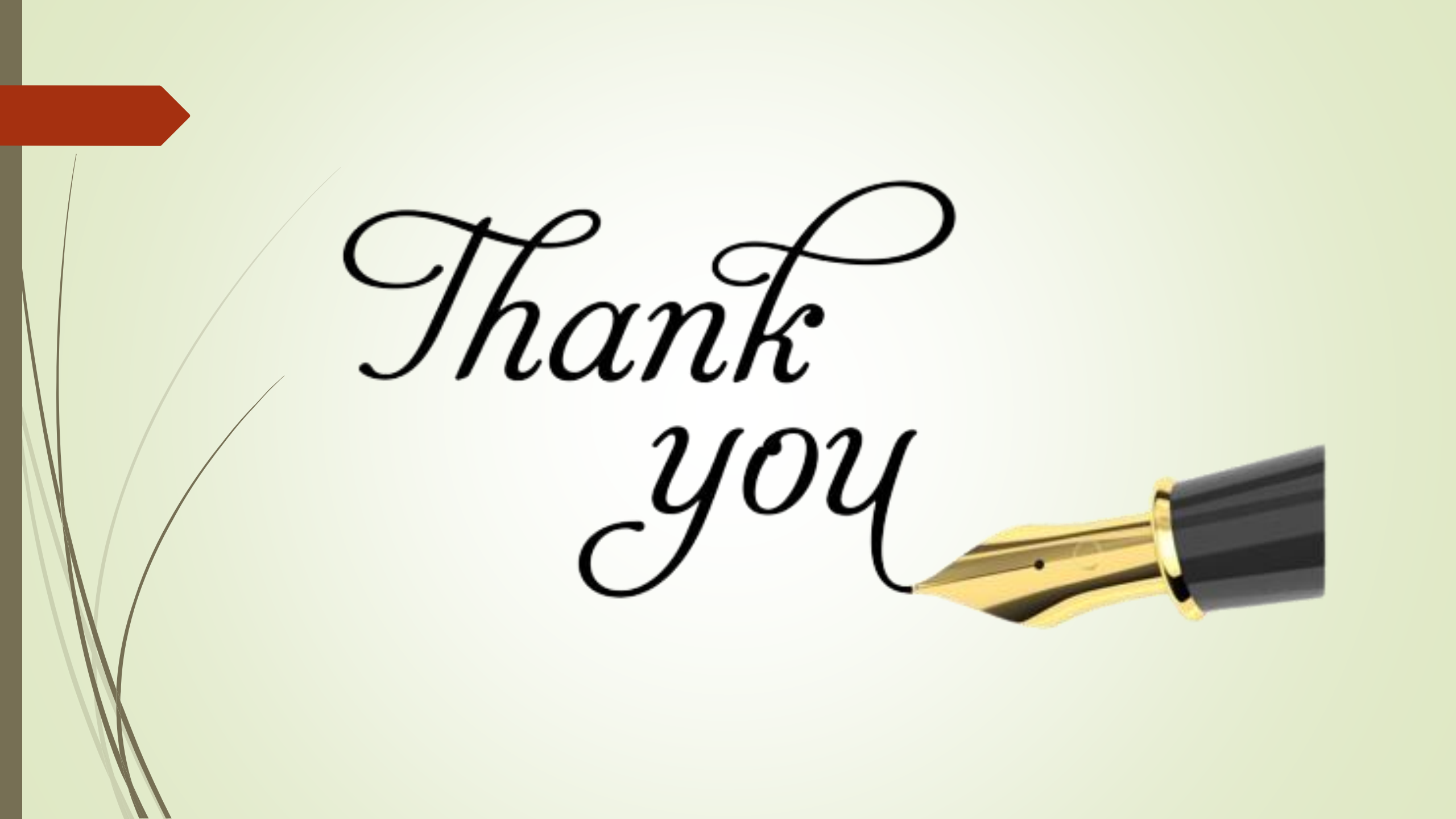